Step by Step Instructions for 2021 Institute Registration

- 1. Select "Register" (Or login to register first and then select Register)
- 2. Select "Register Myself" if logged in as yourself and you are registering yourself or if Not select "Register Colleague"
- 3. Select "Attendee"
- 4. Select "Company Registration" Each person you are registering for the event from each site/entity will select "company registration" this is to 'tie' them to the fee that has been paid for their site/entity in our system. Only the first person from each site/entity will have a fee in the Company Registration box.
- 5. Next, you will get to a page that will say Badge Preferences at the bottom of the page Select "Checkout"
- If you would like to add another registrant to this order then on this page you will click at the top 'Add Another Registrant' – Then you will complete Steps 1 – 6 until you are done, once you have added all your registrants, go to Step 7.
- 7. Select "Submit"
- 8. If all is completed, you will get a screen and it will have a print feature for your confirmation.

Happy Registering!